## <u>I.よく使う部品をライブラリで纏める</u>

回路作成によく使用する部品をライブラリにて纏めて保存します。

始めに部品を纏めて登録する Parts ライブラリを作成します。新規ライブラリは"テキスト入力等では作成出来ない"また "インストール時に作成されているライブラリ(システムライブラリ)に変更は加えられない"為、部品編集画面から登録 を行います。

良く使用する部品の1つをライブラリエクスプローラ、またはライブラリブラウザで確認し、右クリック「部品編集」を選 択します。

| 部品 RES1/8W (RES: R/L300) 🛛 🛛 | 、ライブラリエクスプローラ(C:¥OP     | USERXP_171¥L                            | IB )            | _ 🗆 🔀    |
|------------------------------|-------------------------|-----------------------------------------|-----------------|----------|
| COMPNAME                     | ファイル(E) 編集(E) 表示(V) ヘルプ | ν<br>(H)                                |                 |          |
| 0011111112                   | MOTMICR.PART            | Name                                    | Description     | Symbol 🔥 |
|                              |                         | RES1/4W                                 | 1/4 WATT 0.4"   | RES      |
|                              |                         | RF91 /8W                                | 1 /9 WATT 0.3″  | RES      |
| COMPRESC                     |                         | RI 🍨 シンボル                               | を見る             | RES 👝    |
|                              |                         |                                         | )を見る            | bes      |
|                              |                         | 🕺 🎖 🖀 部品編集                              | €( <u>E</u> )   | RES      |
| COMPRESS                     | RES.PART                | 🛛 📴 🗸 🗛 🖓 👝 🥺 🖓 📕                       |                 | RES      |
|                              | SGSTOM.PART             | 📲 📲 👭 パッケージ                             | )編集( <u>E</u> ) | RES      |
| CUMPNAME                     | SIEMENS.PART            | (1) (1) (1) (1) (1) (1) (1) (1) (1) (1) | •               | RES .    |
|                              | SIM.PART                |                                         |                 |          |
|                              |                         | 上版机切取的                                  | D Otrl+X        |          |
|                              | 選択 オブジェクト               | l≞ ⊐Ľ−( <u>C</u> )                      | Ctrl+C          | 1        |

ライブラリエディタが起動しますので、メニューファイルから「新規部品\_名前を付ける」を選択。

| 🖁 OPUSERXP - ライブラリエディタ (編                                                                                              | 集部品:C:¥OPUSERXP_171¥LIB¥RES.PART¥R 🖃 🗆 🔀                                                                                           |
|----------------------------------------------------------------------------------------------------|----------------------------------------------------------------------------------------------------|
| ファイル(E) 編集(E) 表示(V) ヘルプ(H)                                                                                             |                                                                                                    |
| 新規(№)部品 Ctrl+N<br>開(@)部品編集へ Ctrl+O                                                                                     | ■ パッケージ R/L300                                                                                                    |
| 単新(型)部品 _ノロジェクトライフラリ<br>保存 部品 名前を付ける(A) F12                                                                            | VATT 0.3 " Lead Space<br>vic<br>COMPDESC                                                                                           |
| <u>- ライブラリエラスプローラ表示(E) Outrite</u><br>ライブラリブラウザ表示( <u>B</u> ) Ctrl+F                                                   | rete,Resistor,1 / 8 Watt Resistor<br>INUSERXP_1 71 ¥LIB¥RES,PART                                                                   |
| 「用しるV2」<br>パッケージ<br>パッケージタイプ<br>◀                                                                                      | R/L300<br>PMD ▼ (1)グルーブ1 (RES) ▼                                                                                                   |
| 構成<br>(1) グループ 1 (PES) 主動が光子装み                                                                                         | まグループ                                                                                                    |
| グループネーム  ジンボル    未割り当てのエントリ    MM Simulatorファンクション    EDSpiceエレメントコード   EDSpiceモデルコード/サブサーキット   EDSpice変数    シンボルライブラリ | 1    RES    COMPNAME      0    -1    COMPNAME      R    COMPNAME    COMPNAME      C:#OPUSERXP_171 ¥LIB¥A,OUSTOM.SYMBOL    COMPDESC |
|                                                                                                    |                                                                                                    |
| 部品編集  シンボル  パッケージ  パッド スタ    ● ④                                                                                       | 2ック                                                                                                    |

部品名称(半角英数)は変更してもしなくても構いませんが、ライブラリの名称(半角英数)は新しいものを入力、「検索 トップへ登録」にチェックを入れ、保存をクリックします。名称はアルファベット順で表示されるので、始めに@を付けて おくと見つけやすくなります。(下図は保存画面ですが、バージョンにより若干異なります)

| 保存 部品                                                                                       |                                                                                                    |
|---------------------------------------------------------------------------------------------|----------------------------------------------------------------------------------------------------|
| 187 88                                                                                      |                                                                                                    |
| C:<br>C:<br>OPUSERXP_171<br>UB<br>8051<br>AVR<br>leee<br>MOT<br>PIC<br>Std<br>Vhdls<br>Work | 部品 名称(N)<br>RES1/8W<br>Enter name of new library file or select from the<br>below:<br>@Yokutsukau_buhin<br>4xCMOS.PART<br>54CMOS.PART<br>54TL.PART<br>54TL.PART<br>74CMOS.PART<br>74CMOS.PART<br>74CMOS.PART<br>74TTL.PART<br>93×PART<br>ACTEL.PART<br>ALTERA.PART<br>ALTERA.PART<br>AMD.PART<br>▼<br>検索トップへ登録(S) |
|                                                                                             | 保存( <u>S</u> ) キャンセル                                                                                                    |

ライブラリエディタは必要ないので閉じ、ライブラリエクスプローラを表示させると、登録した Parts ライブラリが表示されています。(表示がない場合も次へ)

| 💐 ライブラリエクスプローラ ( C:¥OPI     | JSE | RXP_171¥LIB )     |
|-----------------------------|-----|-------------------|
| ││ ファイル(E) 編集(E) 表示(V) ヘルプ( | H)  |                   |
| E Parts                     |     | Library Name      |
|                             |     | (PROJECT LIBR     |
| WYokutsukau_buhin.Part      |     | 💽 @Yokutsukau_buh |
| 54CMOS PART                 |     | eg 4xCMOS.PART    |
| 6 54TTL.PART                |     | 54CMOS.PART       |
| 0 74CMOS.PART               |     | 54TTL.PART        |
| 74TTL.PART                  |     | 1 201 74CMOS.PART |
| 93xxPART                    | ~   |                   |
| 72 Part Libraries found     |     |                   |

メニュー「表示/検索シーケンス」を選択します。

| 💐 ライブラリエクスプロ            | I                   | 171¥LIB )                                     |
|-------------------------|---------------------|-----------------------------------------------|
| │ ファイル(E) 編集(E)         | 表示(V) ヘルプ(H)        |                                               |
| Parts                   | プレビュー               | ▶ ame                                         |
| (PROJECT L              | 小さいアイコン( <u>S</u> ) | JECT LIBR                                     |
|                         | 一覧(L)               | utsukau_buh                                   |
|                         | ✓ 詳細(D)             | OS.PART                                       |
| 54TTLPART               | ,<br>U⊐Lo2i= (D)    | OS.PART                                       |
| 0 74CMOS.P.             |                     | .PART                                         |
| 0 74TTL.PAR             | 「使衆シーケンス」           | DS.PART 📉                                     |
| 93xxPART                |                     | ページ付けはありません >>>>>>>>>>>>>>>>>>>>>>>>>>>>>>>>> |
| 72 Part Libraries found | 常に最前列に表示(1)         |                                               |

タブ「部品(Parts)」にて新しく登録されたライブラリにチェックを入れ、「承認」で閉じます。

| ライブラリ検索シーケンス                                                                                                    |     |
|----------------------------------------------------------------------------------------------------|-----|
| 部品 シンボル パッケージ パッドスタック                                                                                                    |     |
| VeYokutsukau buhin.Part                                                                                                    |     |
| ♥ 540M0S.PART    ♥ 54TTLPART    ♥ 74TTLPART    ♥ 74TTLPART    ♥ 33xxPART    ♥ ALTERAPART    ♥ AMDPALPART    ♥ AMDPALPART    ♥ AMDPALPART    ♥ ANDPALPART    ♥ CAP.PART    ♥ CAP.PART    ♥ CONN.PART    ♥ CONN.PART    ♥ CONN.PART    ♥ CONN.PART    ♥ CUSTOM.PART    ♥ CUSTOM.PART    ♥ IFETRELS.PART    ♥ IFET.PART    ♥ IFET.PART    ♥ INDUCTOR.PART |     |
|                                                                                                    |     |
| 承認 キャン                                                                                                    | ノセル |

新しいライブラリを開くと、保存した部品が1つ登録されている事がわかります。ここへその他の良く使用する部品をコピーして貼り付けます。

| 💐 ライブラリエクスプローラ(C:¥OPUSERXP_171¥LIB) |   |         |               |        |           |  |  |  |
|-------------------------------------|---|---------|---------------|--------|-----------|--|--|--|
| □ ファイル(E) 編集(E) 表示(V) ヘルプ(H)        |   |         |               |        |           |  |  |  |
| 🖃 🖸 Parts                           | ^ | Name    | Description   | Symbol | Package   |  |  |  |
|                                     |   | RES1/8W | 1/8 WATT 0.3" | RES    | R/L300    |  |  |  |
| 🛛 🐴 @Yokutsukau_buhin.Part          |   |         |               |        |           |  |  |  |
| 4×CMOS.PART                         |   |         |               |        |           |  |  |  |
| 54CMOS.PART                         |   |         |               |        |           |  |  |  |
| 54TTL.PART                          |   |         |               |        |           |  |  |  |
| 74CMOS.PART                         |   | 2 m     |               |        |           |  |  |  |
| 74TTL.PART                          |   |         |               |        |           |  |  |  |
| 93××PART                            | ~ | < <   A | l Pages       |        | >> >  ページ |  |  |  |
| 0 選択 オブジェクト                         |   |         |               |        |           |  |  |  |

コピーしたい部品をライブラリエクスプローラで探し、部品の上で右クリック「コピー」を選択します。

| 💐 ライブラリエクスプローラ(C:¥OPUSERXP_171¥LIB) |   |               |                |                                                                                                    |                        |           |      |  |
|-------------------------------------|---|---------------|----------------|----------------------------------------------------------------------------------------------------|------------------------|-----------|------|--|
| ファイル(E) 編集(E) 表示(V) ヘルプ(H)          |   |               |                |                                                                                                    |                        |           |      |  |
| ATMEL.PART                          | ^ | Name          | Description    |                                                                                                    | Symbol                 | Packa     | 5e 🔺 |  |
| BASIC.PART                          |   | CES22         | Electrolytic 🗅 |                                                                                                    |                        | - 0 - A   | po/  |  |
| BURBRO WN.PART                      |   | CASE-CCA200   | Electrolytic   | > 90<br>                                                                                                    | /ホルを見る                 |           | 00/  |  |
|                                     |   | OASE-CC200    | Electrolytic 👢 | <b>)</b> 735                                                                                                    | ッケージを見る                |           | 0/   |  |
|                                     |   | ECAP200       | Non Electr 🎖   | こう いちょう いちょう ひんしょう しんしょう しんしょう しんしょう ひんしょう しんしょう しんしょう しんしょう しんしょう しんしょう ひんしょう ひんしょ ひんしょう ひんしょう ひんしょ ひんしょう ひんしょう ひんしょう ひんしょう ひんしょう ひんしょ ひんしょ ひんしょ ひんしょ ひんしょ ひんしょ ひんしょ ひんしょ | 品編集( <u>E</u> )        |           | 0/   |  |
|                                     |   | CK06A         | Non Electr 🚛   | <ul><li>シン</li></ul>                                                                                                    | ノボル編集(E)               |           | 0/   |  |
|                                     |   | <b>D</b> CK06 | Non Electr [   | <b>i</b> 185                                                                                                    | ッケージ編集(E)              |           | 0/   |  |
| CUSTOM.PART                         |   | <b>D</b> CF23 | Non Electr —   | i¥:                                                                                                    | z                      |           | 0/   |  |
|                                     |   | CF22X         | Non Electr     | , <u>1</u> 25                                                                                                    | <u>م</u>               |           | 0/   |  |
| DALLAS.PART                         |   |               | Non Electre V  | , tu                                                                                                    | 2 11 (T)               | CteleX    |      |  |
| DIODES.PART                         |   |               |                | <b>)</b> – Ľ                                                                                                    | <u>'</u> -( <u>C</u> ) | Ctrl+C    |      |  |
| EDSMGEN.PART                        | * |               | Pages          | 3 20                                                                                                    | off(())                | OULIV     | ージ   |  |
| 1 選択オブジェクト                          |   |               | >              | く前明                                                                                                    | 徐( <u>D</u> )          | Shift+Del |      |  |

| 💐 ライブラリエクスプローラ(C:¥OPUSERXP_171¥LIB) |   |         |        |          |                 |        |        |
|-------------------------------------|---|---------|--------|----------|-----------------|--------|--------|
| □ ファイル(E) 編集(E) 表示(V) ヘルプ(H)        |   |         |        |          |                 |        |        |
| 📮 🗛 Parts                           | ^ | Name    | Descri | ption    | Symbol          | P      | ickage |
| (PROJECT LIBRARY)                   |   | RES1/8W | 1/8 W/ | ATT 0.3″ | RES             | R/     | ′L300  |
| 🛛 🕂 @Yokutsukau_buhin.Part          |   | 3899 (  |        |          |                 |        | 1      |
| 4×CMOS.PART                         |   |         |        | 🔹 シンボ    | ルを見る            |        |        |
| 54CMOS.PART                         |   |         |        | 🚦 パッケー   | -ジを見る           |        |        |
| 54TTL.PART                          |   |         |        | <br>     |                 |        |        |
| 74CMOS.PART                         |   |         |        | 😨 타망만생   | ₩₩ <u>₩</u>     |        |        |
| 74TTL.PART                          |   |         |        | 🔹 シンボ    | ル編集( <u>E</u> ) |        |        |
| 93xxPART                            |   |         |        | 👖 パッケー   | -ジ編集(E)         |        |        |
| ACTEL.PART                          |   |         |        | <br>送る   |                 | •      |        |
| ALTERAPART                          |   | <       |        |          |                 | · · ·  |        |
| AMD.PART                            |   |         |        | ╏ おい取    | と<br>CD<br>CD   | Ctrl+X |        |
| AMDPAL.PART                         | ~ | < << AI | Pages  |          | 0               | 0110   | ページ    |
| 1 選択オブジェクト                          |   |         |        | 🛍 貼り付    | (†(P)           | Ctrl+V |        |

部品が追加されます。同じ要領で必要な部品をまとめます。

| 💐 ライブラリエクスプローラ(C:¥OPUSERXP_171¥LIB)   |    |          |                   |        |            |  |  |  |
|---------------------------------------|----|----------|-------------------|--------|------------|--|--|--|
| ││ファイル(E) 編集(E) 表示(V) ヘルプ(            | H) |          |                   |        |            |  |  |  |
| 🖃 🖸 Parts                             | ^  | Name     | Description       | Symbol | Package    |  |  |  |
| (PROJECT LIBRARY)                     |    | DECL (OW | 1 /0 19177 0.0"   |        | D/1000     |  |  |  |
| • • • • • • • • • • • • • • • • • • • | E  | D CES22  | Electrolytic Radi | CAPPO  | C/L200/POI |  |  |  |
| 54CMOS.PART                           |    |          |                   |        |            |  |  |  |
| 54TTL.PART                            |    |          |                   |        |            |  |  |  |
| 74CMOS.PART                           |    |          |                   |        |            |  |  |  |
| 74TTL.PART                            |    |          |                   |        |            |  |  |  |
| 93××PART                              |    |          |                   |        |            |  |  |  |
| ACTEL.PART                            |    |          |                   |        |            |  |  |  |
|                                       |    |          |                   |        |            |  |  |  |
| AMD.PART                              |    |          |                   |        |            |  |  |  |
| AMDPAL.PART                           | ~  | AI       | Pages             | >>     | >  ページ     |  |  |  |
| 1 選択オブジェクト                            |    |          |                   |        |            |  |  |  |